# PCCEローカル認証の設定

# 内容

概要
前提条件
要件
使用するコンポーネント
背景説明
設定
ステップ1:レジストリ権限を設定します。
ステップ2:フォルダ権限を設定します。
ステップ3:ドメインユーザの設定。
確認
トラブルシュート
関連情報

### 概要

このドキュメントでは、Package Contact Center(PCCE)コンポーネントでローカルに認可を管理 するために、Microsoft Active Directory(AD)の依存関係を削除するために必要な手順について説明 します。

著者: Cisco TACエンジニア、Meenakshi Sundaram、Ramiro Amaya、およびAnuj Bhatia

# 前提条件

#### 要件

次の項目に関する知識があることが推奨されます。

- Cisco Package Contact Center Enterprise
- Microsoft Active Directory

#### 使用するコンポーネント

このドキュメントで使用されている情報は、PCCE 12.5(1)バージョンに基づいています。

このドキュメントの情報は、特定のラボ環境にあるデバイスに基づいて作成されました。このド キュメントで使用するすべてのデバイスは、初期(デフォルト)設定の状態から起動しています 。ネットワークが稼働中の場合は、すべてのステップの潜在的な影響を確実に理解してください 。

## 背景説明

PCCE 12.5リリースでは、管理サーバ(AW)上のローカルユーザグループにユーザ権限が付与され ます。これにより、ユーザはActive Directory(AD)から認可を移動できます。 これは、レジストリ ADSecurityGroupUpdateによって制御されます。このレジストリはデフォルトで有効になってお り、Microsoft ADセキュリティグループを使用して、セットアップおよび設定作業を実行するた めのユーザーアクセス権を制御しません。

**注**:ローカル認証のサポートは、Unified Contact Center Enterprise(UCCE)12.0で開始され、PCCE 12.5でサポートされるようになりました。

| Registry Editor                                                                                                    |                                                                                                    |                                                                                                    |                                                                                                    |  |  |
|----------------------------------------------------------------------------------------------------|----------------------------------------------------------------------------------------------------|----------------------------------------------------------------------------------------------------|----------------------------------------------------------------------------------------------------|--|--|
| File Edit View Favorites Help                                                                                                    |                                                                                                    |                                                                                                    |                                                                                                    |  |  |
| File Edit View Favorites Help<br>File Edit View Favorites Help<br>12.5<br>Activelnstance<br>CertMon<br>Cisco SSL Configuration<br>Performance<br>Performance<br>Performance<br>Performance<br>Performance<br>Serviceability<br>SSNMP<br>Solution<br>Solution | Name<br>(Default)<br>ADSecurityGroupUpdate<br>AWConfiguration<br>AWType<br>BlendedAgentSupport<br>ConfigOnlyAW<br>DeploymentSize<br>Drive<br>ICRRoot<br>LimitUserAssociationByInstance<br>ProductionMode<br>UserListLocationButtonDisabled<br>UserListSelectButtonDisabled<br>VersionMajor<br>VersionMinor | TypeDataREG_SZ(value ofREG_DWORD0x00000REG_DWORD0x000000REG_DWORD0x000000REG_DWORD0x000000REG_DWORD0x000000REG_DWORD0x000000REG_DWORD0x000000REG_SZCREG_DWORD0x00000000REG_DWORD0x0000000REG_DWORD0x00000000000000000000000000000000000 | not set)<br>0000 (0)<br>0001 (1)<br>0000 (0)<br>0000 (0)<br>0000 (0)<br>0000 (0)<br>0000 (0)<br>0001 (1)<br>0000 (0)<br>0001 (1)<br>0000 (0)<br>0000 (0)<br>007d (125)<br>0000 (0) |  |  |
| RegisteredApplications                                                                                                    | ·                                                                                                    |                                                                                                    |                                                                                                    |  |  |
| Computer\HKEY_LOCAL_MACHINE\SOFTWARE\Cisco Systems, Inc.\ICM\rpcce\AW                                                                                                    |                                                                                                    |                                                                                                    |                                                                                                    |  |  |

**注:**ビジネスで以前の動作(AD許可)を実装する必要がある場合は、 ADSecurityGroupUpdateフラグを1に変更できます。

# 設定

ローカルAWサーバでUcceConfigグループの権限を付与するには、まず権限をレジストリレベル で提供し、次にフォルダレベルで提供する必要があります。

#### ステップ1:レジストリ権限を設定します。

1. regedit.exeユーティリティを実行します。

- 2. HKEY\_LOCAL\_MACHINE\System\CurrentControlSet\Services\WinSock2を選択します。
- を選択します。 [セキュリティ]タブの[権限]で、[UcceConfig]グループを選択し、[フルコントロ ール]オプションの[許可]をオンにします。

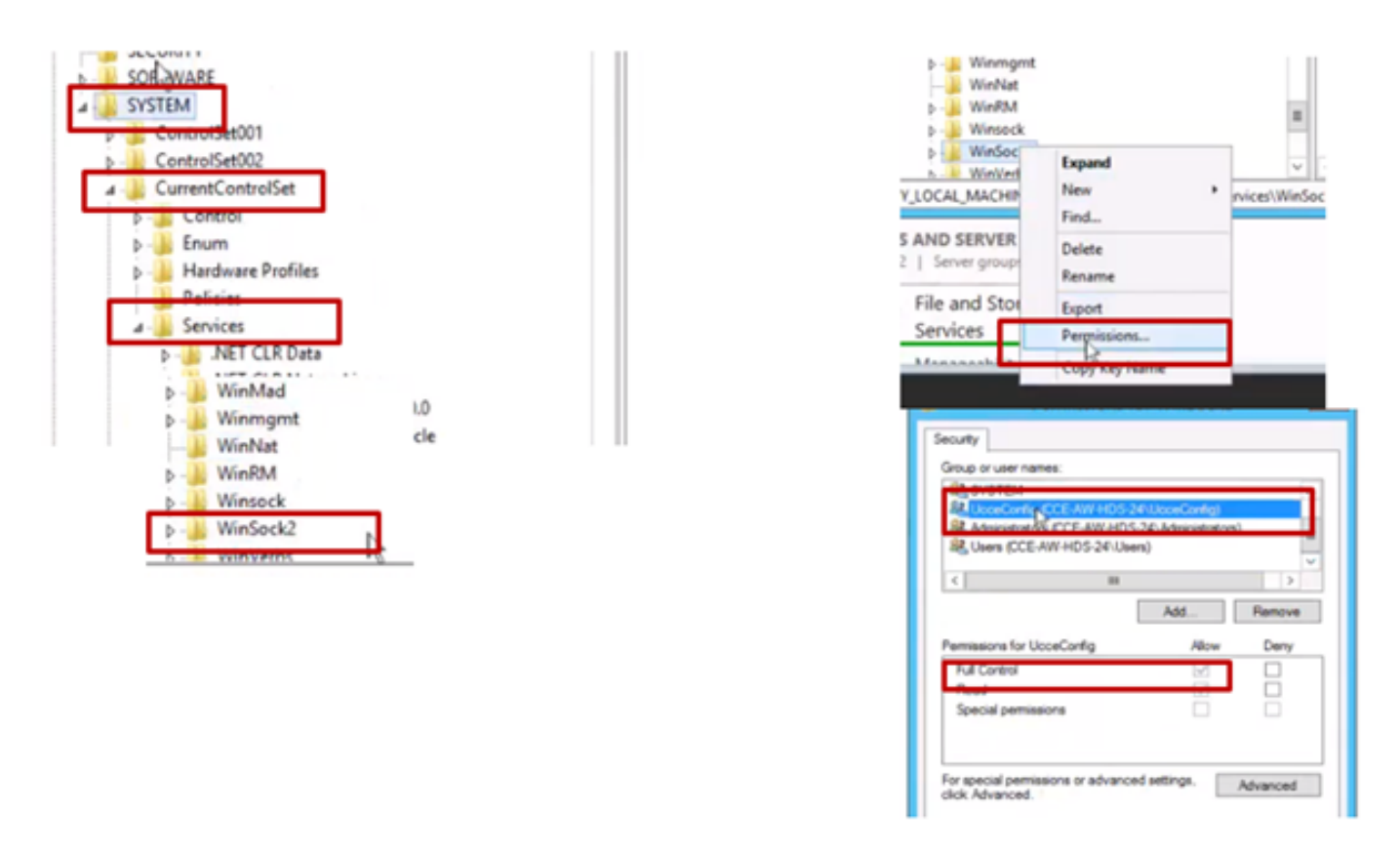

4.これらのレジストリのUcceConfigグループに完全な制御を付与するには、前の手順を繰り返し ます。

- Computer\HKEY\_LOCAL\_MACHINE\SOFTWARE\Cisco Systems, inc.\ICM
- Computer\HKEY\_LOCAL\_MACHINE\SOFTWARE\Wow6432Node\Cisco Systems, inc.\ICM

### ステップ2:フォルダ権限を設定します。

1. Windowsエクスプローラで、<ICM Installed Directory>:\icmに移動し、[プロパティ]を選択します。

2. [Security]タブで[UcceConfig]を選択し、[Full Control]オプションの[Allow]をオンにします。

| ime                      | <u>.</u>                                                                      |                |                                             | icn                                        | n Properties                                 |           |
|--------------------------|-------------------------------------------------------------------------------|----------------|---------------------------------------------|--------------------------------------------|----------------------------------------------|-----------|
| CErts<br>CiscoUtil       | ls.                                                                           |                | Gener                                       | al Sharing Security<br>ctiname: C.Vom      | Previous Versions                            | Customize |
| icm<br>ir (<br>N (       | Open<br>Open in new window                                                    |                | Grou                                        | o or user names<br>CREATOR OWNER<br>SYSTEM |                                              |           |
| P S<br>P S<br>P S<br>T S | Share with<br>Restore previous versions<br>Include in library<br>Pin to Start | •              | Too                                         | hange permissions, clic                    | ICEE) Administration<br>B<br>k Edit.<br>Allo | Edt       |
| U 5                      | Send to                                                                       |                | Fu                                          | il control                                 | 1                                            |           |
| Cut<br>Copy              |                                                                               | R              | sory<br>rad & execute<br>it folder contents |                                            |                                              |           |
|                          | Create shortcut                                                               |                | W                                           | ite                                        | `                                            |           |
| Delete<br>Rename         |                                                                               | For a<br>click | pecial permissions or a<br>Advanced.        | dvanced settings.                          | Advance                                      |           |
|                          | Properties                                                                    |                |                                             |                                            |                                              |           |

3.「OK」を選択して変更を保存します。

4.上記の手順を繰り返して、C:\Temp folderのUcceConfigグループに完全な制御を付与します。

- 5. SQL Management Studioで、次の手順を実行します。
- a) [Security] > [Logins]に移動します。
- b) <マシン名>\UcceConfigを見つけます。
- c)右クリックして[Properties]を選択します。
- d) [User Mappings]に移動し、AWDBデータベースを選択します。

e) GeoTelAdmin、GeoTelGroup、およびpublicチェックボックスをオンにします。

f)履歴データ(HDS)データベースに対して手順d)を繰り返します。

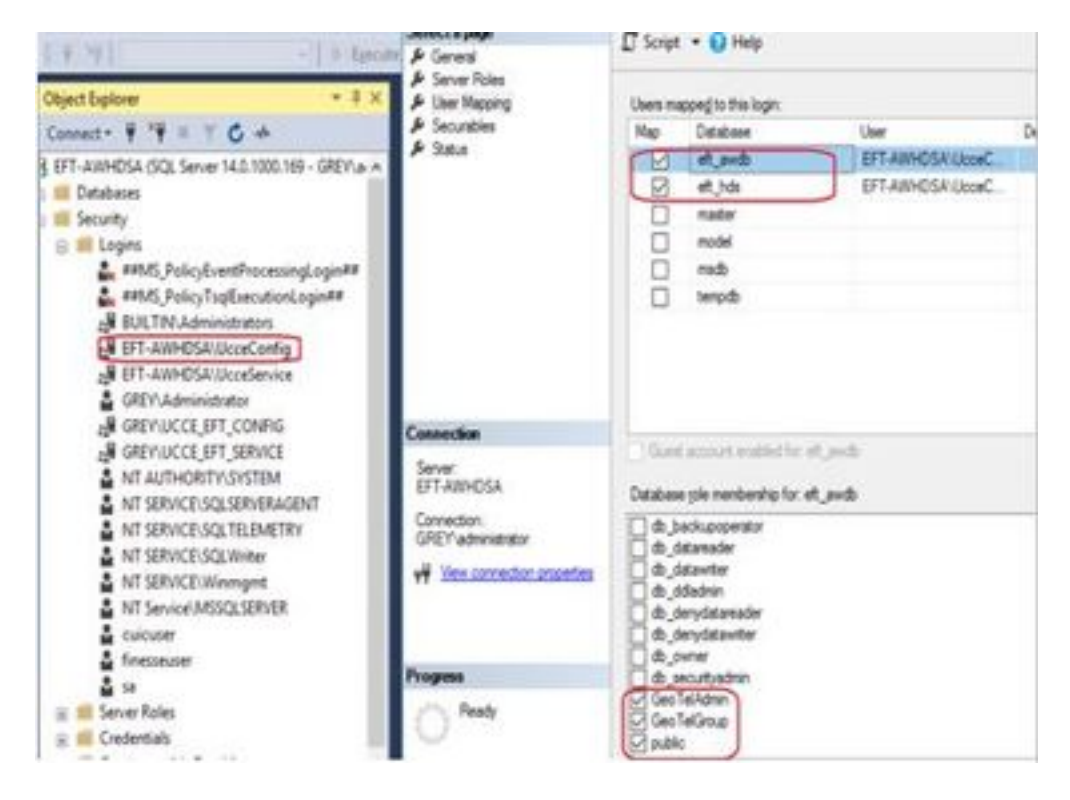

事前設定が完了したら、ドメインユーザを昇格して設定とセットアップの権限を取得する手順に 従います。

ステップ3:ドメインユーザの設定。

1. ADでドメインユーザを作成します。この演習では、testconfig1ユーザが作成されました。

|                                                                                                    | Active Directory Users and Computers                                                                                                    |                                                                                                    |                                                                                                    |  |  |
|----------------------------------------------------------------------------------------------------|----------------------------------------------------------------------------------------------------|----------------------------------------------------------------------------------------------------|----------------------------------------------------------------------------------------------------|--|--|
| File Action View Help                                                                                                    |                                                                                                    |                                                                                                    |                                                                                                    |  |  |
| ** 2 📷 🖌 🖬 🗙 🛙                                                                                                    | 1 a 🕞 🖬 🗂 🔧 🖿                                                                                                    | 7 🗷 🗷                                                                                                    |                                                                                                    |  |  |
| Active Directory Users and Com<br>Saved Queries<br>PCCERCDN.cisco.com<br>Builtin<br>Cisco_ICM<br>Computers<br>Domain Controllers<br>ForeignSecurityPrincipale<br>Managed Service Accourt<br>Users | Name<br>Name<br>DnsUpdateProxy<br>Domain Admins<br>Domain Computers<br>Domain Computers<br>Domain Controllers<br>Domain Guests<br>Domain Guests<br>Domain Users<br>Enterprise Admins<br>Enterprise Read-only Doma<br>Group Policy Creator Owners<br>Group Policy Creator Owners<br>Guest<br>John Doe<br>Doceadmin<br>Protected Users<br>RAS and IAS Servers<br>RAS and IAS Servers<br>Ray Lewis<br>Read-only Domain Controll<br>Schema Admins<br>testAdmin testAdmin<br>Lestconfig1 testconfig1 | Type<br>Security Group<br>Security Group<br>Security Group<br>Security Group<br>Security Group<br>Security Group<br>Security Group<br>Security Group<br>User<br>User<br>User<br>Security Group<br>Security Group<br>Security Group<br>Security Group<br>User<br>Security Group<br>Security Group<br>Security Group | Description<br>DNS clients who are per<br>Designated administrato<br>All workstations and ser<br>All domain controllers i<br>All domain guests<br>All domain guests<br>All domain users<br>Designated administrato<br>Members of this group<br>Built-in account for gue<br>Members of this group<br>Servers in this group can<br>Members of this group<br>Designated administrato |  |  |
|                                                                                                    | K TestUser1 TestUser1                                                                                                    | User                                                                                                    | -                                                                                                    |  |  |

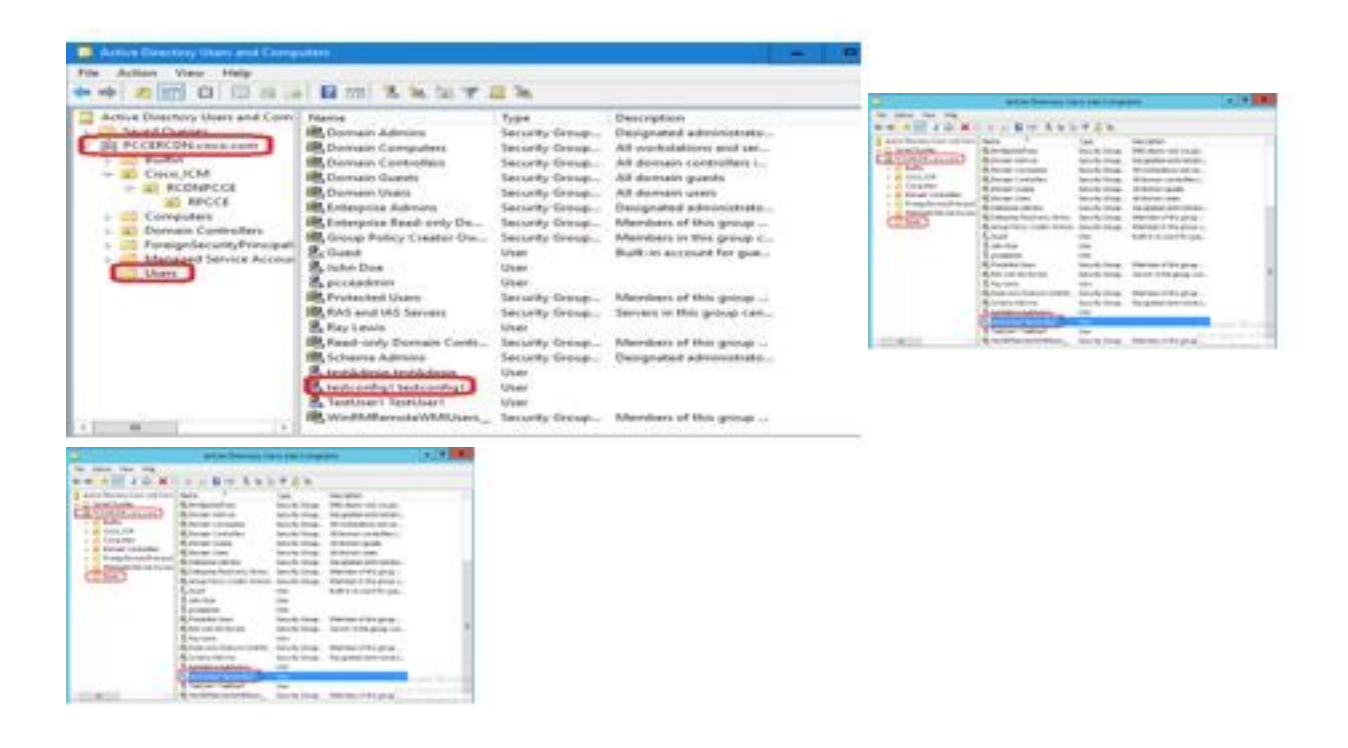

2.ドメインadminまたはローカルadminアカウントでAWサー

バにログインします。

3. AWでCCE Adminを開きます。[User Setup]カードに移動し、[Administrators]を選択します。ユ ーザを追加し、ロールConfigAdminを選**択します**。

| 0                                                                  | 0                        | User Setup<br>Aperts<br>Administrators<br>Roles | ×    |                        |
|--------------------------------------------------------------------|--------------------------|-------------------------------------------------|------|------------------------|
| Intrastructure Settings<br>Inventory, Deployment Settings, License | MRD, Cal Cisco Unified C | ontact Center Enterprise Management             |      | 🔮 🕫 Alerte proceederin |
| Management, Device Configuration                                   | Adm                      | inistrators                                     |      |                        |
|                                                                    | New Ac                   | iministrator                                    |      | 0                      |
|                                                                    |                          | PODERCEN-CRECO COM                              | v    |                        |
|                                                                    | Infrastructure Unernand  | r textcordigt                                   |      |                        |
|                                                                    | Care Description         |                                                 |      |                        |
|                                                                    | Organization             | Confighémin                                     | @ Q, |                        |
|                                                                    | Utern Access to          | Al Departments                                  |      |                        |
|                                                                    | Destero                  |                                                 |      |                        |
|                                                                    |                          |                                                 |      |                        |
|                                                                    | Capacity                 |                                                 |      | Carcel Save            |

12.5バージョンより前のPCCEでは、この変更により、インスタンスOrganizational Unit(OU)の下 のドメインのConfigセキュリティグループが更新されましたが、12.5では、デフォルトの動作で は、そのユーザをADグループに追加できません。図に示すように、ドメインのICM Configセキュ リティグループにこのユーザの更新はありません。

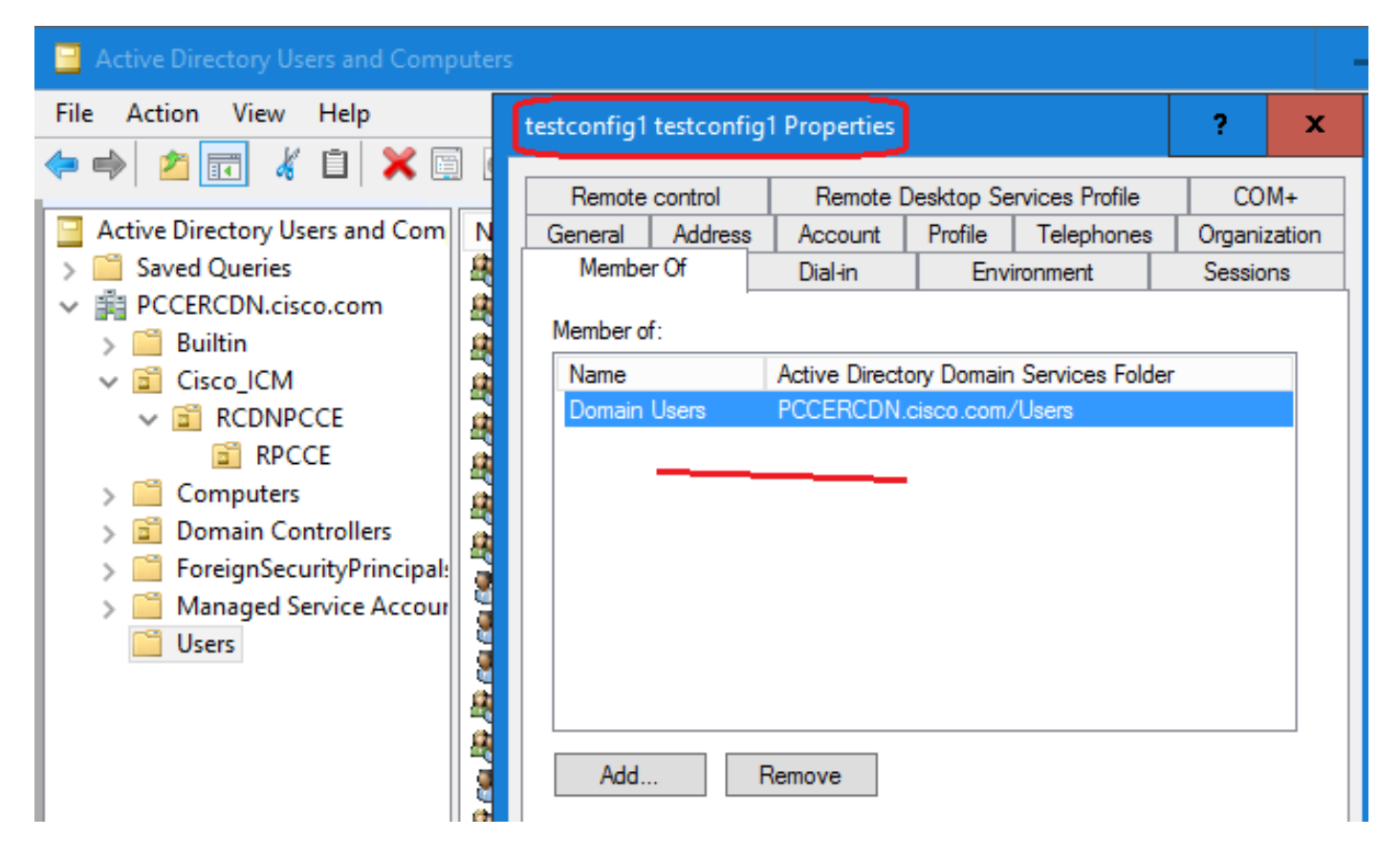

4. AWサーバの[Computer Management] > [**Local Users and Groups] > [Groups]で[UcceConfig]を** 選択し、testconfig1ユーザを追加します。

| 💀 lusrmgr - [Local Users and Groups (Local)\Groups] |                      |                                                                                        |  |  |  |
|-----------------------------------------------------|----------------------|----------------------------------------------------------------------------------------|--|--|--|
| File Action View Help                               |                      |                                                                                        |  |  |  |
| 🔶 🔿 🖄 📰 🐹 👔                                         |                      |                                                                                        |  |  |  |
| Local Users and Groups (Local)                      | Nam                  | ne Description                                                                         |  |  |  |
| Users Groups                                        | 8                    | UcceConfig Properties                                                                  |  |  |  |
|                                                     | 8                    | General                                                                                |  |  |  |
|                                                     | 8 8 8 V              | UcceConfig                                                                             |  |  |  |
|                                                     | 8<br>8<br>8          | Description:                                                                           |  |  |  |
|                                                     | \$<br>\$<br>\$<br>\$ | Members:<br>PCCERCDN\RCDNPCCE_RPCCE_11863<br>PCCERCDN\testconfig1<br>CCERCDN\TestUser1 |  |  |  |

5.マシンからログアウトし、testconfig1ユーザのクレデンシャルでログインします。このユーザ は設定権限を持っているため、CCE管理者、スクリプト、インターネットスクリプトエディタな どのCCE設定ツールを実行できます。

6.ただし、ユーザーがセットアップ権限を必要とするタスクを実行しようとすると、失敗します 。このユーザは、すべてのCCE管理リソースまたはセットアップツールにアクセスできません。

図に示すように、PCCE 4K展開のtestconfig1ユーザはペリフェラルゲートウェイ(PG)設定を実行 しようとします。システムは変更を警告メッセージで制限します。

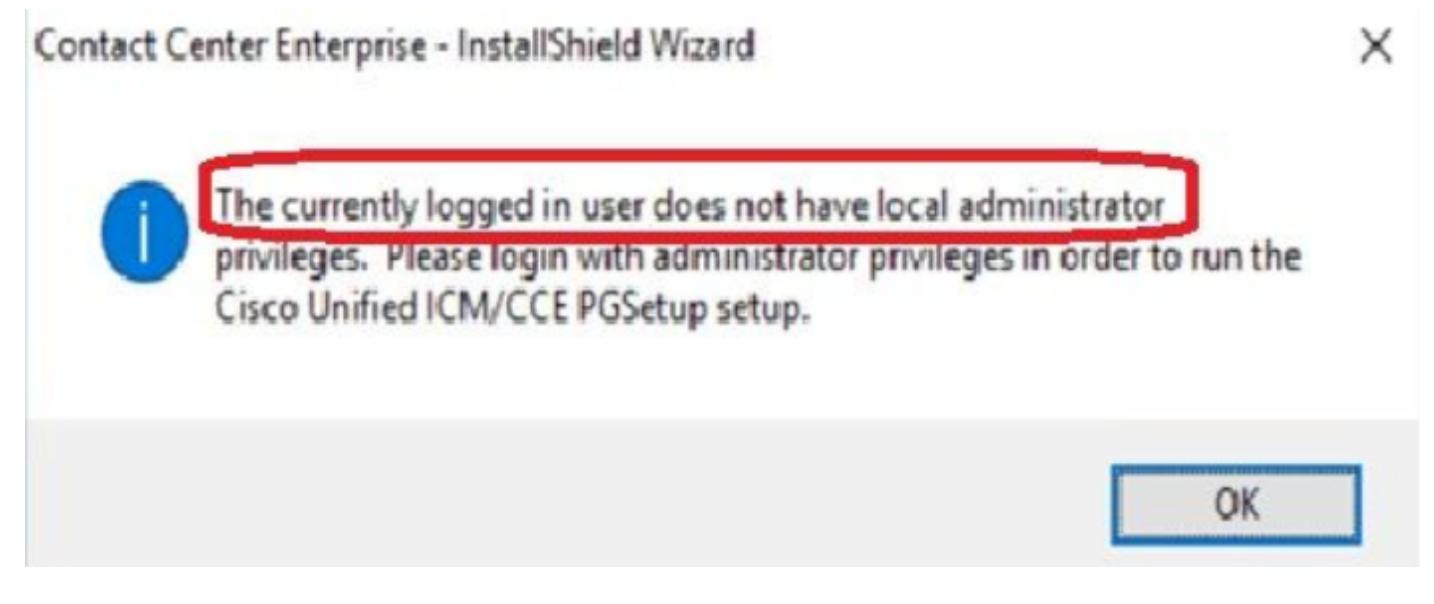

7.ビジネスでこのユーザに設定と共に設定権限を要求する場合は、CCEAdminでユーザロールが SystemAdminに変更されていることを確認する必要があります。

# Edit testconfig1@PCCERCDN.CISCO.COM

| Domain                    | PCCERCDN.CISCO.COM |
|---------------------------|--------------------|
| Usemame*                  | testconfig1        |
| Description               |                    |
| Role                      | SystemAdmin 🛛 😵 🔍  |
| Access to All Departments |                    |

#### データベースのユーザロールが1(SystemAdmin)として更新されました。

|   | UserRole | UserGroupID | CustomerDefinitionID | UserGroupName        | UserGroupType | Description                  | ServiceProvider | ReadOnly | FeatureSetID |
|---|----------|-------------|----------------------|----------------------|---------------|------------------------------|-----------------|----------|--------------|
| 1 | 0        | 1           | NULL                 | DBO                  | U             | The ICM System Administrator | Y               | N        | NULL         |
| 2 | 0        | 5000        | NULL                 | PCCERCDN\RLEWIS      | U             | NULL                         | N               | N        | NULL         |
| 3 | 1        | 5002        | NULL                 | PCCERCDN\TESTCONFIG1 | U             | NULL                         | N               | N        | 5000         |
| 4 | 2        | 5001        | NULL                 | PCCERCDN\TESTUSER1   | U             | NULL                         | N               | N        | 5001         |

8.ドメインまたはローカルの管理者権限アカウントでAWサーバにログインし、[**computer management] > [Local Users and Groups] > [groups]を選択し、[**Administrators]でユーザをユーザ に追加します。

| Iusrmgr - [Local Users and Groups (Local)\Groups] |                                                                                                    |  |  |  |  |
|---------------------------------------------------|----------------------------------------------------------------------------------------------------|--|--|--|--|
| File Action View Help                             |                                                                                                    |  |  |  |  |
| 🗢 🔿 🖄 📰 🗙 🗐 🛃 🔽 🗖                                 |                                                                                                    |  |  |  |  |
| Local Users and Groups (Local)                    | Administrators Properties       ?         General       Administrators         Description:       Administrators have complete and unrestricted ac to the computer/domain         Members:       Members:         Administrator       PCCERCDN\Domain Admins         PCCERCDN\pcceadmin       PCCERCDN\RCDNPCCE_RPCCE_55244         PCCERCDN\RCDNPCCE_RPCCE_SETUP         PCCERCDN\testconfig1 |  |  |  |  |

10.これで、ユーザはそのAWサーバ内のCCEアプリケーションのすべてのリソースにアクセスし 、必要な変更を行うことができます。

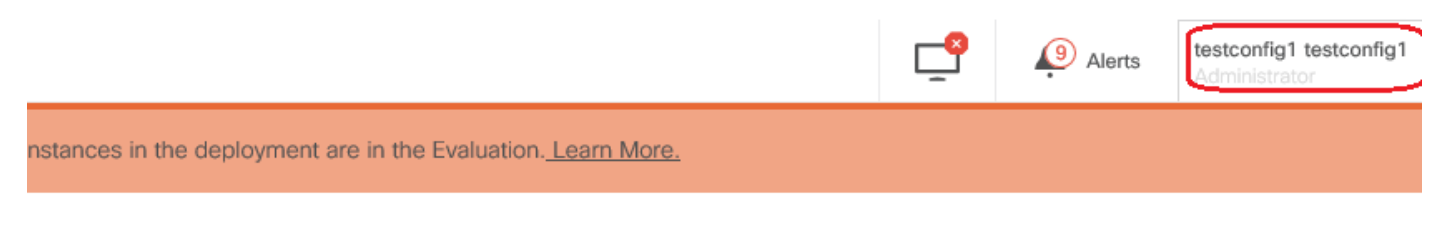

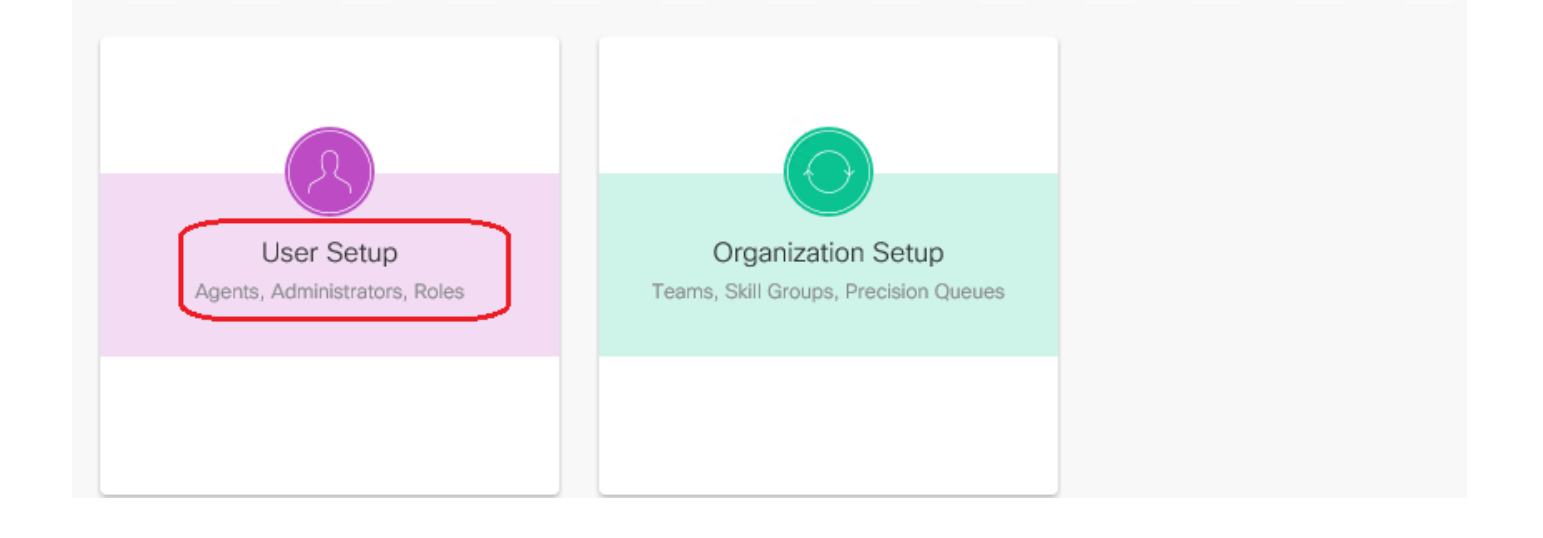

# 確認

検証手順は、実際には設定プロセスの一部です。

# トラブルシュート

現在、この設定のトラブルシューティングに使用できる特定の手順はありません。

### 関連情報

PCCEアドミニストレーションガイド

<u>テクニカル サポートとドキュメント – Cisco Systems</u>